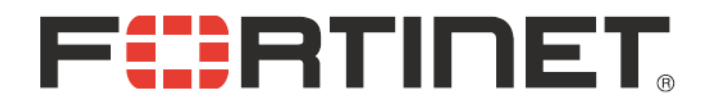

## iPhone IPSec VPN 接続テスト with サイバートラスト デバイスID

Fortinet Japan Kazunori Miyanishi Rev. 2 Jul. 26th, 2010

| 改訂履歴           |                              |
|----------------|------------------------------|
| 第 1 版<br>第 2 版 | (05/11/2010)<br>(07/26/2010) |
|                |                              |
|                |                              |

#### 免責事項

本ドキュメントに関する著作権は、フォーティネットジャパン株式会社へ独占的に帰属します。フォー ティネットジャパン株式会社が事前に承諾している場合を除き、形態及び手段を問わず、本ドキュメ ント又はその一部を複製することは禁じられています。本ドキュメントの作成にあたっては細心の注 意を払っていますが、本ドキュメントの記述に誤りや欠落があってもフォーティネットジャパン株式会 社はいかなる責任も負わないものとします。本ドキュメント及びその記述内容は予告なしに変更さ れることがあります。

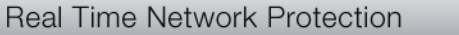

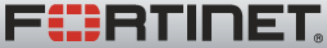

## 本テストの目的

- iPhone/Cisco VPNとFortiGateとのIPSec接続性テスト
  - サイバートラスト デバイスID(以下、デバイスID)を用いたIPSec
     VPNの基本的な接続性
  - デバイスIDによるアクセス制御
  - CRLチェック
- ターゲットプラットフォーム
  - Cisco VPN client for iPhone + サイバートラスト デバイスID
  - FortiOS 4.0 MR1

<u>注</u>意)

本テストは、iPhoneでデバイスIDを用いた場合の基本的なIPSec接続性の確認を目的としております。 実環境への適用をご検討の際は、実際のご利用条件のもと、事前の検証等を十分に行ってください。

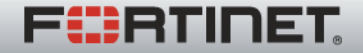

検証構成

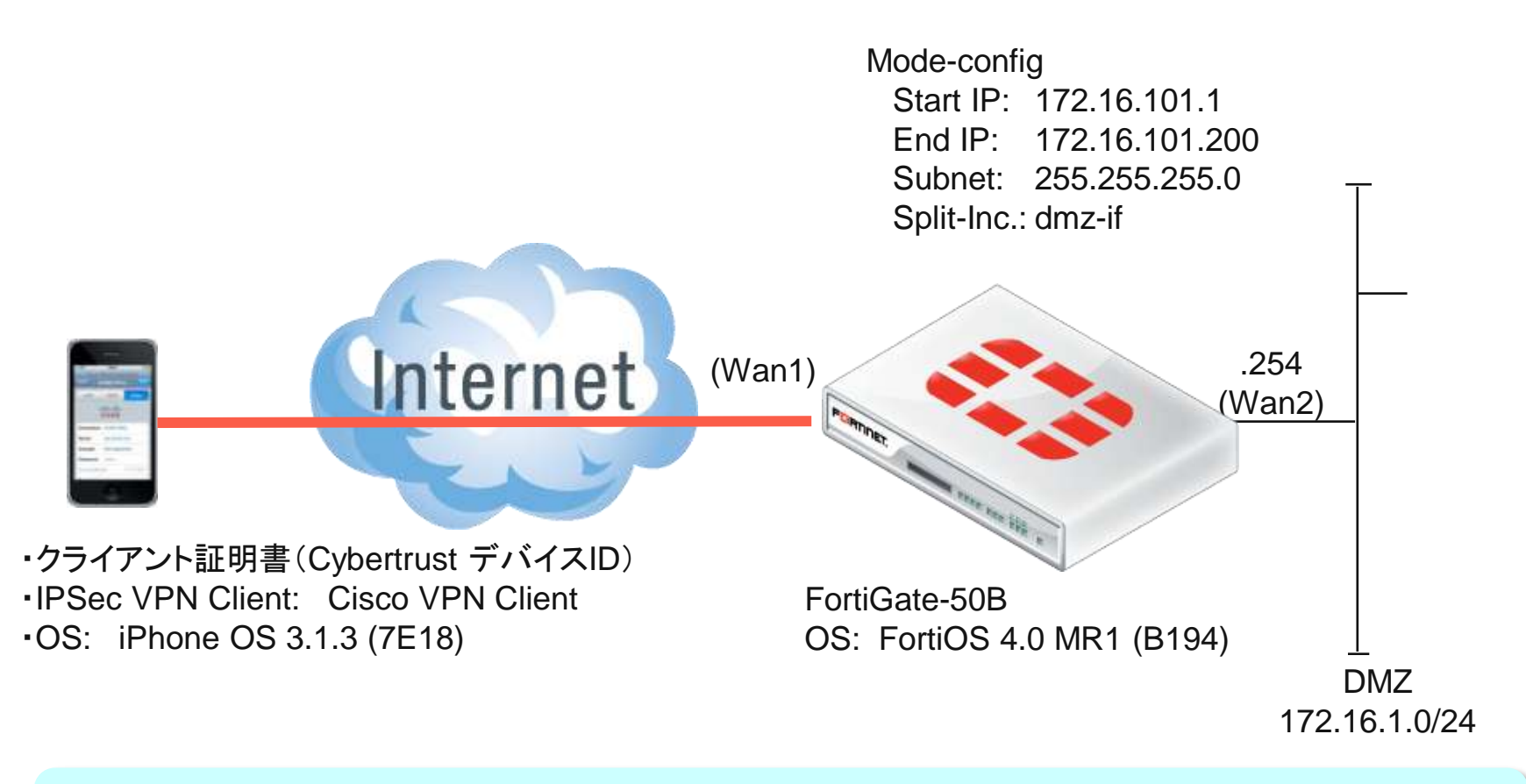

本試験では、IPSec接続後、WAN2インターフェースへのアクセス(ping/http)で接続を確認。 (実際には、サーバやネットワークレンジを使用することになります。)

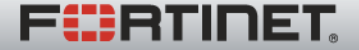

## 1. 証明書の準備とインストール

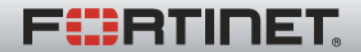

- 本資料では、例としてサイバートラスト様のご協力を得て、 iPhone IPSec VPN(RSA認証)での要件を満たすデジタ ル証明書を利用することを前提にしております。予めご了 承ください。
- 実際に証明書認証をお使いになる場合は、そのご利用条件等に応じて、認証機関(CA)やシステム管理者様等にご確認ください。

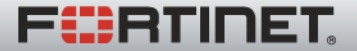

## 1. 証明書の準備・インストール

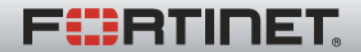

## ローカル証明書: 証明書要求(CSR)を作成

#### ローカル証明のための証明書要求(CSR)を作成します。 「生成」ボタンをクリックしてください。

| WEB CONFIG         |                      |                                                           |                                                       |       |   |   |
|--------------------|----------------------|-----------------------------------------------------------|-------------------------------------------------------|-------|---|---|
|                    | ローカル証明書              | ノモート証明書 CA証明書 CRL                                         |                                                       |       |   |   |
| * システム             | -                    |                                                           |                                                       |       |   |   |
| 。ステータス             | 三王成                  |                                                           |                                                       |       |   |   |
| ◎ネットワーク            | 証明書名                 | サブジェクト                                                    | איער -                                                | ステータス |   |   |
| <sub>8</sub> .DHCP |                      | C = US, ST = California, L = Sunnyvale,                   | この証明書はファームウエアに埋め込まれおり、すべて                             |       |   |   |
| 。設定                | Fortinet_CA_SSLProxy | O = Fortinet, OU = Certificate Authority,                 | のユニットで同じです(固有ではありません)。これは                             | ок    |   | 2 |
| 。管理者               |                      | CN = FortiGate CA, emailAddress =<br>support@fortinet.com | SSL4フスペクションが新しいサーバー証明書を主成<br>するときに利用するデフォルトのCA証明書です。  |       |   |   |
| 。証明書               |                      | C = US, ST = California, L = Sunnyvale,                   | この証明書は工場出荷時からハードウェアに組み込ま                              |       | _ |   |
| »メンテナンス<br>ルータ     | Fortinet_Factory     | FG300C360C869C359, emailAddress =<br>support@fortinet.com | れており、このユニット独自のものです。この証明書は<br>適切なCAIによって発行されています。      | ок    |   | ₹ |
|                    | Fortinet_Factory2    |                                                           | このユニットでは使用できません                                       | 使用不可  |   |   |
| > ファイアウォール         |                      |                                                           | この証明書はファームウェアに組み込まれており、すべ                             |       |   |   |
| UTM                |                      | O = Fortinet, OU = Fortigate, CN =                        | てのユニットで同一です(一意ではない)。この証明書<br>は適切なCAによって発行されています。他のどんな |       |   |   |
|                    | Fortinet_Firmware    | Fortigate, emailAddress =                                 | ユニットもこの証明書を使用してこのユニットの識別を                             | ОК    |   | 5 |
| VPN                |                      | support@fortinet.com                                      | 偽装できるため、サーバタイプの機能用に使用すること <br>は推奨できません。               |       |   |   |
| > ユーザ              |                      |                                                           |                                                       |       |   |   |
| WAN最適化&キャッジ        |                      |                                                           |                                                       |       |   |   |
| エンドポイント NAC        |                      |                                                           |                                                       |       |   |   |
| 2 ログ&リポート          |                      |                                                           |                                                       |       |   |   |

FERTINET.

## ローカル証明書: 証明書要求(CSR)を作成

| WEB CONFIG<br>ローカル証明書             | リモート証明書(                 | CA証明書 CRL             |    |
|-----------------------------------|--------------------------|-----------------------|----|
|                                   |                          | 証明書要求を生成する            |    |
| ご利用者の条件に合わせて、証<br>明書要求(CSR)の内容を設定 | 証明書名<br>                 | iphone_eval           |    |
| してください。                           | <b>サブジェクト情報</b><br>IDタイプ | ホストIP ▼               |    |
| 本ケースでは、                           | IP                       | 920 120.220.2         |    |
| IDタイプ: ホストIP                      | オブション情報                  |                       |    |
| IP : FortiGateのグローバルIP            | 所属部署名                    | SE                    | Ð  |
| キータイプ: 2048 ビット                   | 所属組織                     | FortinetJapan         |    |
| 登録方法 ファイルベース                      | 市町村名                     | Minato                |    |
|                                   | 都道府県名                    | Tokyo                 |    |
| た。翌日にまま                           | 国/地域                     | JAPAN (JP)            | ▼  |
| と迭択しより。                           | Eメール                     | dwno@fortinet.com     |    |
| 注意) iPhone VPNにおける証               | キータイプ                    | RSA 👻                 |    |
| 明書要件については、認証機関                    | キーサイズ                    | 2048ビット ▼             |    |
| 様とご確認ください。                        | 登錄方法                     | ● ファイルベース ○ オンラインSCEP |    |
|                                   |                          | OK ++ン                | セル |

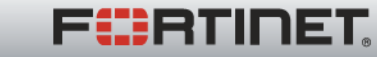

## ローカル証明書: 証明書要求(CSR)を作成

#### 作成した証明書要求(CSR)が「ペンディング」ステータスになりますので、 そのファイルを「ダウンロード」して、認証機関に渡します。

| WEB CONFIG                              |                      |                                                                                                   | the second second second second second second second second second second second second second second second se |            |     |
|-----------------------------------------|----------------------|---------------------------------------------------------------------------------------------------|----------------------------------------------------------------------------------------------------|------------|-----|
|                                         | ローカル証明書              | iphone_eval.csr を開く                                                                               |                                                                                                    |            |     |
| <mark>* システム</mark><br>◎ステータス<br>◎ネ小ワーク | 生成                   | 次のファイルを開こうとしています:  iphone_eval.csr                                                                |                                                                                                    | ステータス      |     |
| 。DHCP<br>。設定<br>。管理者                    | Fortinet_CA_SSLProxy | ファイルの種類: CSR ファイル<br>ファイルの場所: http://if21501760000<br>このファイルをどのように処理するか違んでください                    | 込まれおり、すべ<br>りません)。これは<br>いー証明書を生成<br>A証明書です。                                                                    | ок         |     |
| ◎証明書<br>◎Xンテナンス<br>ルータ                  | Fortinet_Factory     | <ul> <li>○ プログラムで開く(Q): 参照(B)</li> <li>◎ ファイルを保存する(S)</li> </ul>                                  | ウェアに組み込ま<br>す。この証明書は<br>ています。                                                                                   | ок         | 🔍 🍸 |
|                                         | Fortinet_Factory2    |                                                                                                   | ません                                                                                                    | 使用不可       |     |
| ファイアウォール<br>UTM<br>VPN                  | Fortinet_Firmware    | <ul> <li>今後この種類のファイルは同様に処理する(A)</li> <li>い、この証明書<br/>す。他のどんな<br/>ユニットの識別を<br/>用に使用すること</li> </ul> | ок                                                                                                    | 🔍 🍸        |     |
| ユーザ                                     | iphone_eval          |                                                                                                   | 1                                                                                                    | ペンディン<br>グ | î C |
| WAN最適化&キャッ?                             |                      |                                                                                                   |                                                                                                    |            |     |
| エンドポイント NAC                             |                      |                                                                                                   | ダウ                                                                                                    | フンロ-       |     |
| ログ&リポート                                 |                      |                                                                                                   |                                                                                                    |            |     |

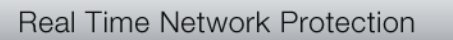

**FR**TINET

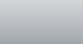

### ローカル証明書: 証明書をインポート

#### 認証機関から証明書を入手したら、FortiGateに「インポート」します。(次ページに続く)

| WEB CONFIG                              |                      |                                                                                                    |                                                                                                    |          |     |
|-----------------------------------------|----------------------|----------------------------------------------------------------------------------------------------|----------------------------------------------------------------------------------------------------|----------|-----|
|                                         | ローカル証明書              | リモート証明書 CA証明書 CRL                                                                                                    |                                                                                                    |          |     |
| <ul> <li>システム</li> <li>フラックス</li> </ul> | 生成                   | 121                                                                                                    |                                                                                                    |          |     |
| » ハナニ メハ<br>。 ネットワーク                    | 1.104                |                                                                                                    | T VO IN                                                                                                    | フニーカフ    |     |
|                                         | <br>                 | $C = US_{i}ST = California_{i}L = Suppryale_{i}$                                                                                   | コメンド<br>この証明書はファームウエアに埋め込まれおり すべ                                                                                                    | <u> </u> |     |
| 。<br>設定<br>。<br>管理者                     | Fortinet_CA_SSLProxy | <ul> <li>O = Fortinet, OU = Certificate Authority,</li> <li>CN = FortiGate CA, emailAddress = support@fortinet.com</li> </ul>      | てのユニットで同じです(固有ではありません)。これは<br>SSLインスペクションが新しいサーバー証明書を生成<br>するときに利用するデフォルトのCA証明書です。                                                       | ок       | 🔍 🍸 |
| ⇒証明書<br>▶メンテナンス                         | Fortinet_Factory     | C = US, ST = California, L = Sunnyvale,<br>O = Fortinet, OU = Fortigate, CN =<br>FG100C3G08600289, emailAddress =                  | この証明書は工場出荷時からハードウェアに組み込ま<br>れており、このユニット独自のものです。この証明書は<br>通切なCAによって発行されています。                                                              | ок       | 🔍 🍸 |
| <i>№−9</i>                              | Fortinet Factory2    | supporteroranet.com                                                                                                    | このユニットでは使用できません                                                                                                    | 使用不可     |     |
| ファイアウォール<br>UTM<br>VPN                  | Fortinet_Firmware    | C = US, ST = California, L = Sunnyvale,<br>O = Fortinet, OU = Fortigate, CN =<br>Fortigate, emailAddress =<br>support@fortinet.com | この証明書はファームウェアに組み込まれており、すべてのユニットで同一です(一意ではない)。この証明書<br>は適切なCAによって発行されています。他のどんな<br>ユニットもこの証明書を使用してこのユニットの識別を<br>偽装できるため、サーバタイプの機能用に使用すること | ок       | 🔍 🕑 |
| ユーザ                                     | iphone eval          |                                                                                                    | は推奨できません。                                                                                                    | ಸುಕ್ರಬ   |     |
| WAN最連化&キャッジ                             | ······-              |                                                                                                    |                                                                                                    | 2        |     |
| エンドポイント NAC                             |                      |                                                                                                    |                                                                                                    |          |     |
| ログ&リポート                                 |                      |                                                                                                    |                                                                                                    |          |     |

FERTINET.

## ローカル証明書: 証明書をインポート

#### 認証機関から入手した証明書(\*.pemなど)を、FortiGateに「インポート」してください。

| WEB CONFIG  |                                  |
|-------------|----------------------------------|
|             | <u>ローカル証明書</u> リモート証明書 CA証明書 CRL |
| * システム      |                                  |
| ⋼ステータス      | 証明妻をようポート                        |
| 。ネットワーク     | al 718°C1 270 1                  |
| » DHCP      | タイプ ローカル証明書 マ                    |
| 。設定         |                                  |
| 。管理者        | 790H-F930/11/                    |
| 。証明書        | OK ++ンセル                         |
| 。メンテナンス     |                                  |
| ルータ         |                                  |
|             |                                  |
| ファイアウォール    |                                  |
| UTM         |                                  |
|             |                                  |
|             |                                  |
| ューザ         |                                  |
| WAN最適化&キャッシ |                                  |
| エンドポイント NAC |                                  |
| ログ&リポート     |                                  |

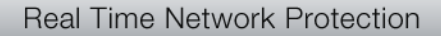

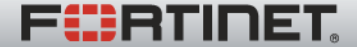

#### ローカル証明書のインストールは完了です。

| WEB CONFIG                 |                      |                                                                                                    |                                                                                 |       |       |
|----------------------------|----------------------|----------------------------------------------------------------------------------------------------|---------------------------------------------------------------------------------|-------|-------|
|                            | ローカル証明書              | リモート証明書 CA証明書 CRL                                                                                                    |                                                                                 |       |       |
| • システム                     | (Hrt                 |                                                                                                    |                                                                                 |       |       |
| » ステータス                    | 王成                   |                                                                                                    |                                                                                 |       |       |
| ◎ネットワーク                    | 証明書名                 | サブジェクト                                                                                                    |                                                                                 | ステータス |       |
| 。DHCP<br>。設定<br>。管理者       | Fortinet_CA_SSLProxy | C = US, ST = California, L = Sunnyvale,<br>O = Fortinet, OU = Certificate Authority,<br>CN = FortiGate CA, emailAddress =                 | この証明書はファームウエアに埋め込まれおり、すべてのユニットで同じです(固有ではありません)。これはSSLインスペクションが新しいサーバー証明書を       | ок    | 🔍 🍸   |
| ⇒証明書                       |                      | support@fortinet.com                                                                                                    | 生成するときに利用するテフォルトのCA証明書で<br>す。                                                   |       |       |
| <sub>▶</sub> メンテナンス<br>ルータ | Fortinet_Factory     | C = US, ST = California, L = Sunnyvale,<br>O = Fortinet, OU = Fortigate, CN =<br>FGT50B3G07520504, emailAddress =<br>support@fortinet.com | この証明書は工場出荷時からハードウェアに組み込<br>まれており、このユニット独自のものです。この証明<br>書は通切なCAIによって発行されています。    | ок    | 🔍 🍸   |
| ファイアウォール                   | Fortinet_Factory2    |                                                                                                    | このユニットでは使用できません                                                                 | 使用不可  |       |
| UTM                        |                      | C = US, ST = California, L = Sunnyvale,<br>O = Fortinet, OL = Fortinate, CN =                                                             | この証明書はファームウェアに組み込まれており、す<br>べてのユニットで同一です(一意ではない)。この証<br>明書は演切なCAによって発行されています。他の |       |       |
| VPN                        | Fortinet_Firmware    | Fortigate, emailAddress =<br>support@fortinet.com                                                                                         | どんなユニットもこの証明書を使用してこのユニット<br>の識別を偽装できるため、サーバタイプの機能用に<br>使用することは推測できませく           | ок    |       |
| エーッ<br>エンドポイント NAC         | iphone_eval          | C = JP, ST = Tokyo, L = Minato, O =<br>Fortinet Japan, OU = SE, CN =<br>232200735730                                                      |                                                                                 | ок    | R 7 1 |
| ログ&リポート                    |                      |                                                                                                    |                                                                                 |       |       |

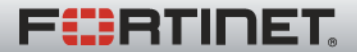

CA証明書: CA証明書をインポート

| WEB CONFI           | G           |                                                                                                    |       |
|---------------------|-------------|----------------------------------------------------------------------------------------------------|-------|
|                     | ローカル証明書     | リモート証明書 <u>CA証明書</u> CRL                                                                                                    |       |
| * システム              |             |                                                                                                    |       |
| ⋼ステータス              | ( インボート     |                                                                                                    |       |
| ◎ネットワーク             | 証明書名        | サブジェクト                                                                                                    |       |
| » DHCP              | CA_Cert_1   | C=JP,O="CohortmatilapareControl Control Deviced Deviced Deviced CA G1                                                                  | â 🔍 🎸 |
| ·設定<br>· 管理者        | CA_Cert_2   | C=JP,O="Cybernust Depen Couldd",OU=eng,CN=Cybernust DeviceD Test MODTCA                                                                | â 🖳 🛃 |
| ◎証明書                | Fortinet_CA | C = US, ST = California, L = Sunnyvale, O = Fortinet, OU = Certificate Authority, CN =<br>support, emailAddress = support@fortinet.com |       |
| ルータ                 | サーバ(FortiG  | iate)とクライアント(本ケースでは、iPhone/Cisco VPN)の詞                                                                                                | E明書の  |
| > ファイアウォール          | CA証明をインズ    | ポートします。                                                                                                    |       |
|                     | インポートする     | と証明書名は、自動的に「CA_Cert_x」となります。                                                                                                    |       |
| VPN                 |             |                                                                                                    |       |
| <sup>&gt;</sup> ユーザ | クライアント(iP   | Phone)側への証明書、CA証明書の発行・配布方法などにつ                                                                                                    | いては、  |
| ンエンドボイント NAC        | こ利用の認証      | <b>筬関、ないしンスナム官理石様にこ確認く7こさい。</b>                                                                                                    |       |
| ログ&リポート             |             |                                                                                                    |       |

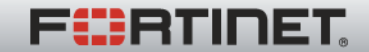

#### 認証機関のCRL提供方法に合わせて、「インポート」してください。 本ケースでは、HTTPを利用します。

| WEB CONFIG  |                                                                       |
|-------------|-----------------------------------------------------------------------|
|             | ローカル証明書 リモート証明書 CA証明書 <u>CRL</u>                                      |
| * システム      |                                                                       |
| ⋼ステータス      |                                                                       |
| ◎ネットワーク     | 証明書名 サブジェクト                                                           |
| p.DHCP      |                                                                       |
| 。設定         | м.                                                                    |
| 。管理者        |                                                                       |
| ₂証明書        | CRLをアップロード                                                            |
| 。メンテナンス     |                                                                       |
| ルータ         | ▼ HTTP http://co/del.manageopkupe.jp/mpki/0, bettrint0+ (HTTPサーバのURL) |
|             | ■LDAP 「選択してください」 -                                                    |
| ファイアワオール    |                                                                       |
| UTM         |                                                                       |
|             | (SCEPサーバのURL)                                                         |
| VPN         |                                                                       |
| ューザ         | <u>ОК</u> ++>セル                                                       |
| エンドポイント NAC |                                                                       |
| ログ&リポート     |                                                                       |

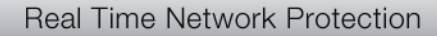

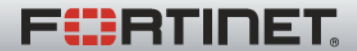

#### CRLのインストールは完了です。 インポートすると証明書名は、自動的に「CRL\_x」となります。

| WEB CONFIG    |            |                                                                         |         |
|---------------|------------|-------------------------------------------------------------------------|---------|
|               | ローカル証明書 リモ | モート証明書 CA証明書 <u>CRL</u>                                                 |         |
| * システム        |            |                                                                         |         |
| 〟ステータス        |            |                                                                         |         |
| ☆ネットワーク       | 証明書名       | サブジェクト                                                                  |         |
| ».DHCP        | CRL_1      | /C=JP/O=OyberCost Tepen Ext, Md./CN=C(In-report DurchalD Public 1.4, C1 | 🕆 🏹 💷 👻 |
| 。設定           |            |                                                                         |         |
| 。管理者          |            |                                                                         |         |
| 。証明書          |            |                                                                         |         |
| 。メンテナンス       |            |                                                                         |         |
| ルータ           |            |                                                                         |         |
| ファイアウォール      |            |                                                                         |         |
| UTM           |            |                                                                         |         |
| VPN           |            |                                                                         |         |
| ューザ           |            |                                                                         |         |
| > エンドポイント NAC |            |                                                                         |         |
| > ログ&リボート     |            |                                                                         |         |

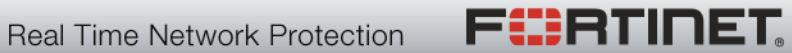

# 2. ユーザ・ユーザグループの設定

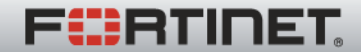

PKI(Peer)ユーザ・グループ作成

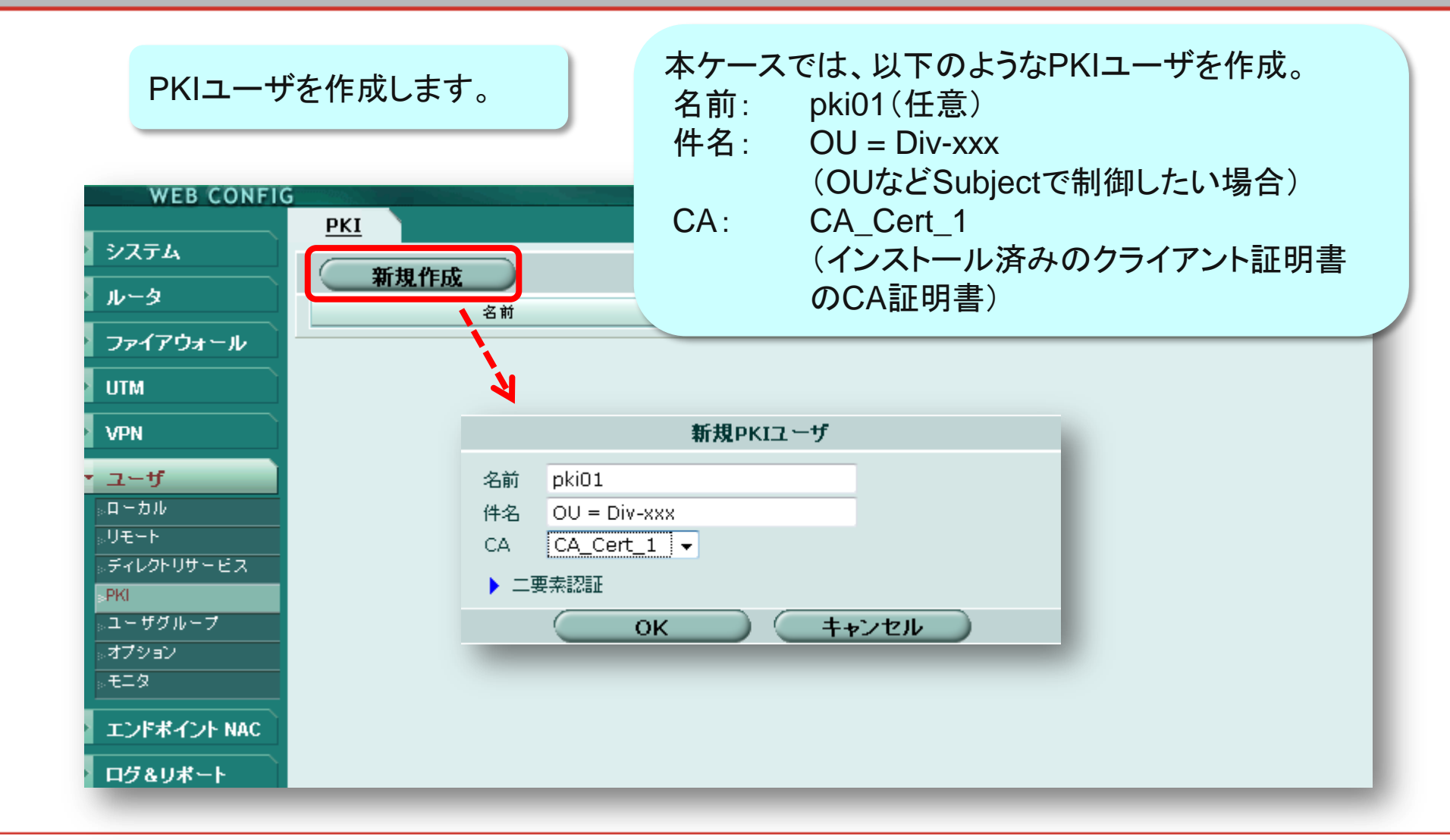

**FR**TINET

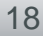

PKI (Peer)ユーザ・グループ作成

PKIグループを作成しますが、CLIで作成する必要があります。

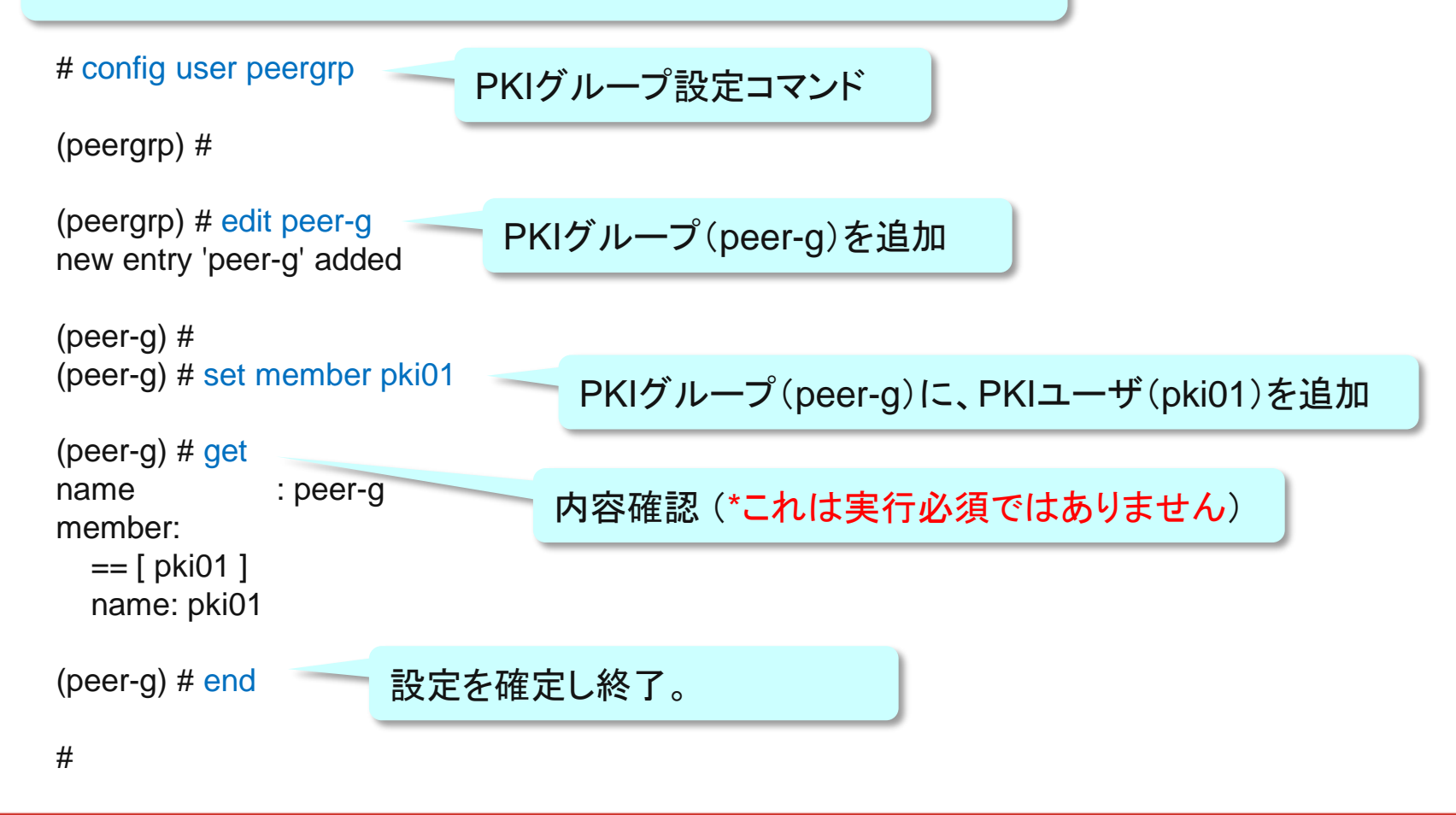

FERTIDET

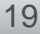

ローカルユーザ・グループ作成

#### 本ケースでは、ローカルユーザ(demo-01)を作成します。

| WEB CONFIG         |                |              |
|--------------------|----------------|--------------|
|                    | <u>п–ли</u> Iм |              |
| <i>У</i> ДТЦ       | 新規作成           |              |
| ルータ                | 1-ザ名           | タイプ          |
| ファイアウォール           |                |              |
| UTM                | <b>.</b>       |              |
| VPN                | :              | ユーザを追加       |
| * ユーザ              | ユーザ名           | demo-01      |
| <u>⊳ローカル</u>       |                | □ 無効         |
| »リモート              | ◎ パスワード        |              |
| »ティレクトリサービス        | © LDAP         | [選択してください] - |
| 。PKI<br>コーザガループ    | ◎ RADIUS       | [選択してください] - |
| »ユータブルーク<br>»オブション | ─ TACACS+      | [選択してください] - |
| » #エタ              | ОК             | = =++ンセル     |
| WAN最適化&キャッジ        |                |              |
| エンドポイント NAC        |                |              |
| ログ&リボート            |                |              |

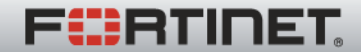

ローカルユーザ・グループ作成

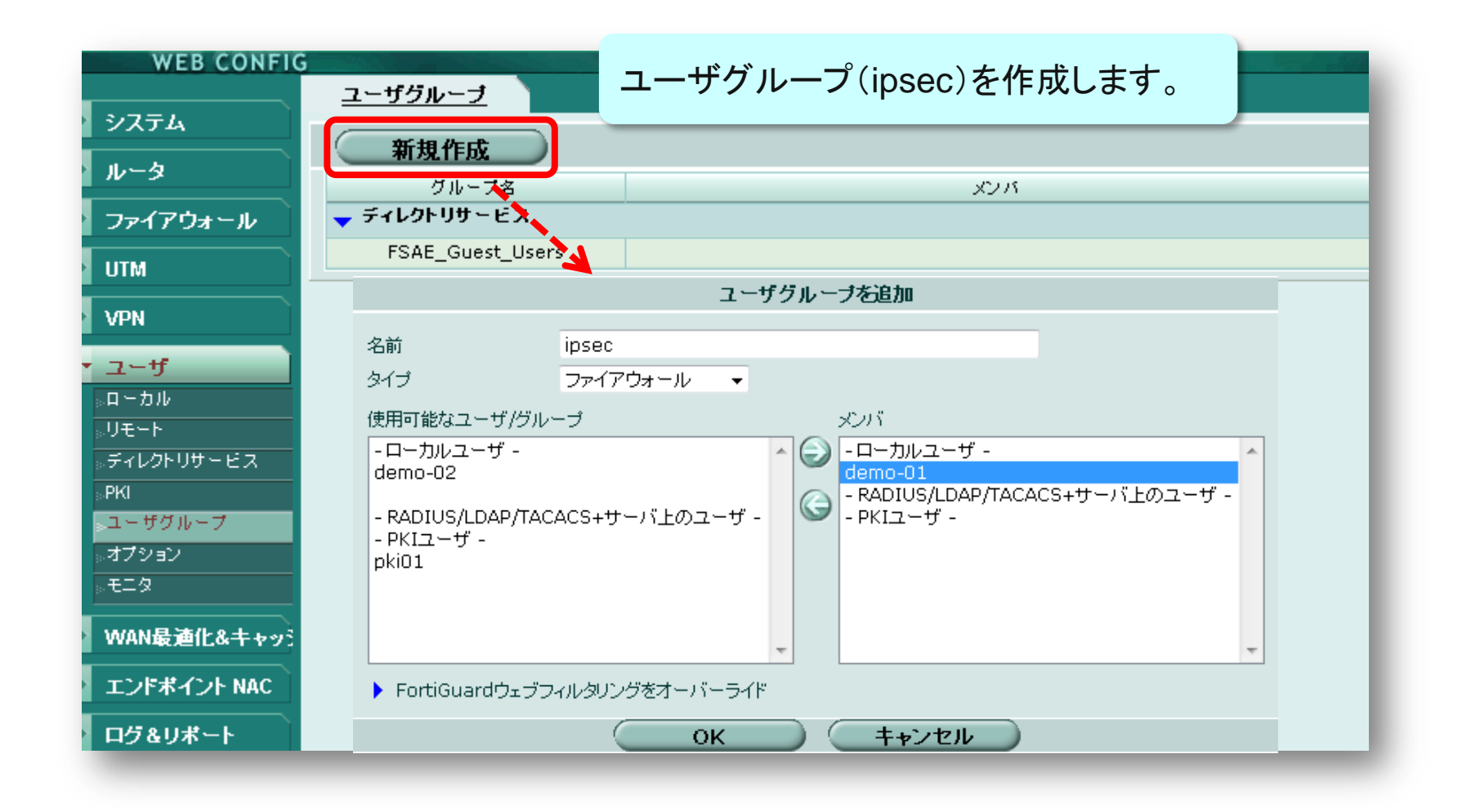

Real Time Network Protection

## 3. IPSec VPNの設定

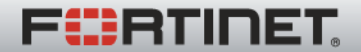

### IPSec: フェーズ1の設定の前に

IPSecやファイアウォールポリシの設定の前に、WAN2のインターフェースのファイアウォール アドレス「dmz-if」を作成します。 (実際には、使用条件に基づいて、アドレスなど各オブジェクトを作成してください。)

| WEB CONFIG        |             |                                           |  |
|-------------------|-------------|-------------------------------------------|--|
|                   | <u>アドレス</u> | グループ                                      |  |
| システム              |             |                                           |  |
| ルータ               |             | <b>編集</b>                                 |  |
| ・ ファイアウォール        |             | アドレス名 dmz-if                              |  |
| <sub>8</sub> ポリシー |             | タイプ サブネット/IP範囲指定 👻                        |  |
| ₅アドレス             |             | サブネット/IP範囲指定 172.16.1.254/255.255.255.255 |  |
| ⋼サービス             |             | インタフェース wan2(dmz) →                       |  |
| ⋼スケジュール           |             |                                           |  |
| ットラフィックシェー パー     |             |                                           |  |
| »バーチャルIP          |             |                                           |  |
| »ロード <i>バ</i> ランス |             |                                           |  |
| 。プロテクションプロファイ.    |             |                                           |  |
| UTM               |             |                                           |  |
| VPN               |             |                                           |  |
| ユーザ               |             |                                           |  |
| エンドポイント NAC       |             |                                           |  |
| ログ&リポート           |             |                                           |  |

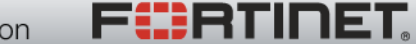

### IPSec: フェーズ1の設定

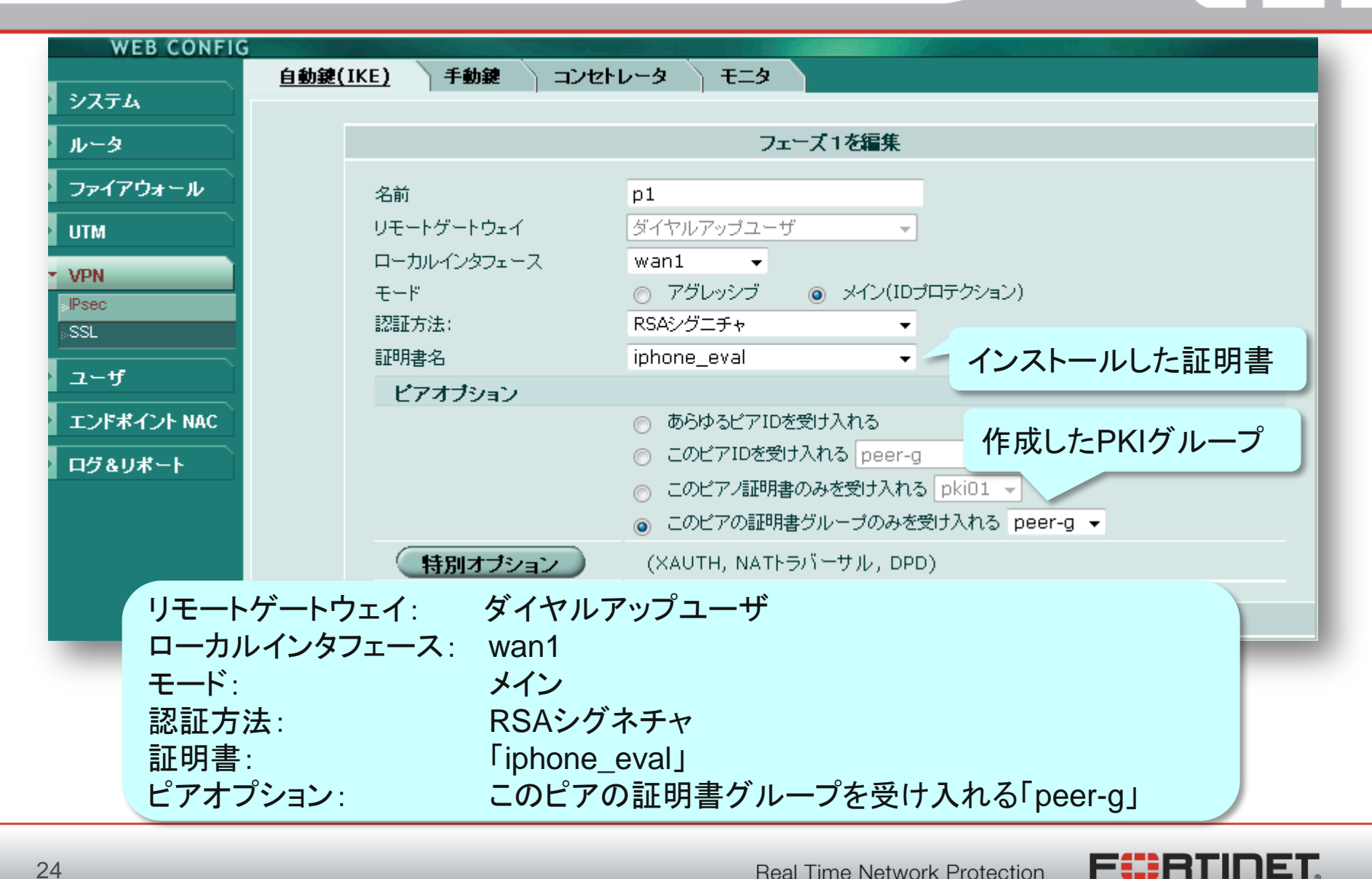

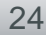

## IPSec: フェーズ1の設定(特別オプション)

| WEB CONFIG   |                                         |                                     |  |  |  |  |
|--------------|-----------------------------------------|-------------------------------------|--|--|--|--|
| <u>自動鍵</u>   | (IKE) 手動鍵 コン                            | <b>ルセトレータ モニタ</b>                   |  |  |  |  |
| <i>УХТ</i> Д | 特別オブション                                 | (XAUTH, NATトラバーサル, DPD)             |  |  |  |  |
| ルータ          | ✓ IPSecインタフェースモードを有効にする インターフェースモードを有効化 |                                     |  |  |  |  |
| ファイアウォール     |                                         |                                     |  |  |  |  |
| υтм          | ローカルゲートウェイIP                            | ◎                                   |  |  |  |  |
|              |                                         | ○ 指定 0.0.0.0                        |  |  |  |  |
|              | フェーズ1                                   |                                     |  |  |  |  |
| »SSL         |                                         | 1 - 暗号化: 3DES 👻 認証: SHA1 👻          |  |  |  |  |
|              |                                         | 2 - 暗号化: AES128 ▼ 認証: SHA1 ▼        |  |  |  |  |
|              |                                         | 3 - 暗号化: AES256 ▼ 認証: SHA1 ▼ 🖻      |  |  |  |  |
| エンドボイント NAC  | DHグループ                                  |                                     |  |  |  |  |
| ログ&リポート      | 鍵の有効時間:                                 | 28800 (120-172800秒)                 |  |  |  |  |
|              | ローカルID                                  | (オブション)                             |  |  |  |  |
|              | ローカルロ                                   | C = JP, ST = Tokyo, L = Minato, O = |  |  |  |  |
|              | H 757710                                | Fortinet Japan, OU = SE, CN = 🔹     |  |  |  |  |
| XAUTHを設定     | XAUTH                                   | ○ 停止する ○ クライアントを有効にする ◎ サーバを有効にする   |  |  |  |  |
|              | サーバタイプ                                  |                                     |  |  |  |  |
|              | ユーザグループ                                 | ipsec 「「作成したローカルユーザグループ」            |  |  |  |  |
|              | NATトラバーサル                               |                                     |  |  |  |  |
|              | キーブアライブの頻度                              | 10 (10-900秒)                        |  |  |  |  |
|              | デッドピアディテクショ<br>ン(DPD)                   | ☑ 有効                                |  |  |  |  |
|              |                                         | ОК <b>+</b> +>セル                    |  |  |  |  |

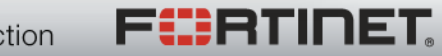

## IPSec: フェーズ1の設定(mode-cfg)

IPSecクライアントへの仮想IPアドレスなどのアサインのため、IKE Mode Configを利用します。 (CLIでのみ設定可能)

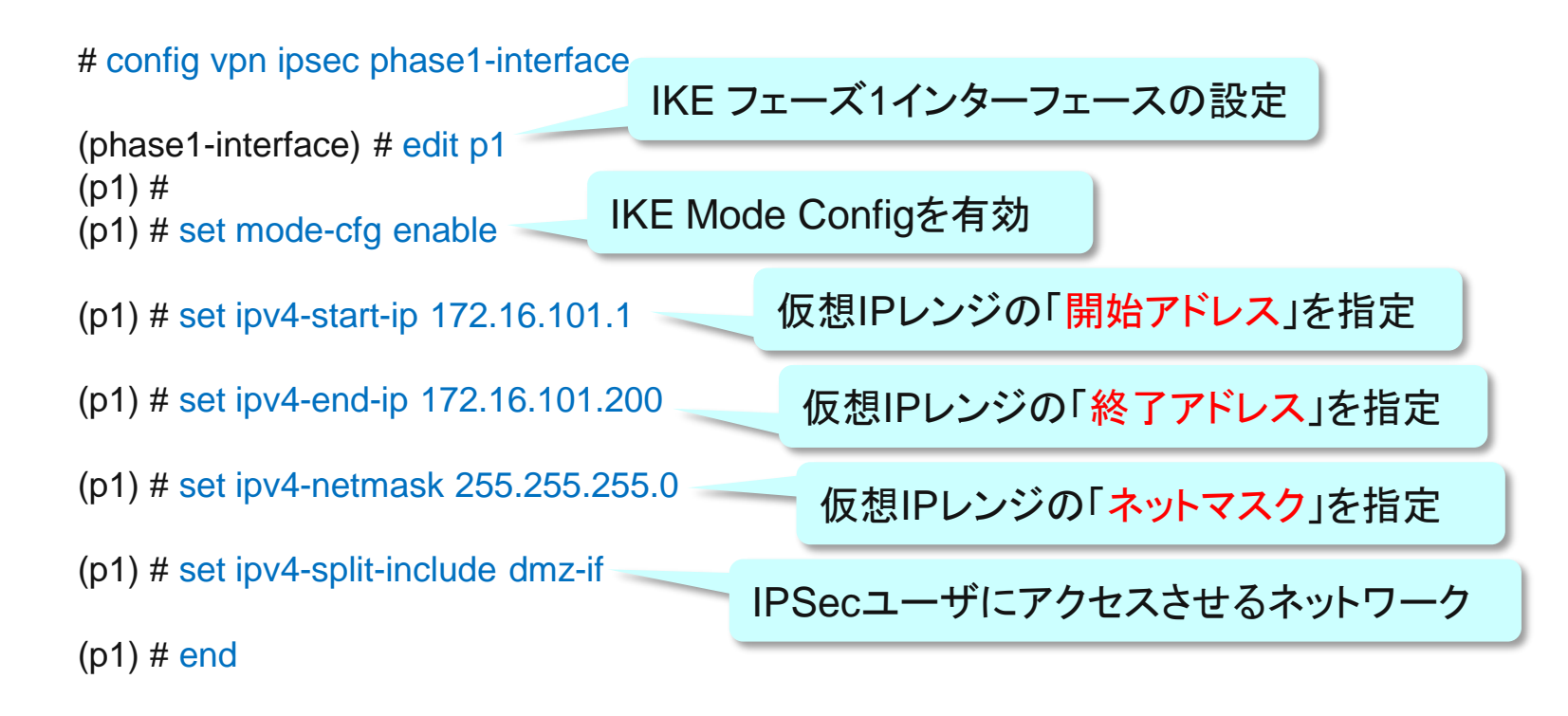

#

EBTIDET

## IPSec: フェーズ2の設定

| WEB CONFIG     |                                                                 |  |  |  |  |
|----------------|-----------------------------------------------------------------|--|--|--|--|
|                | <u>自動鍵(IKE)</u> 手動鍵 コンセトレータ モニタ                                 |  |  |  |  |
| > システム         |                                                                 |  |  |  |  |
| ルータ            | フェイズ 2を編集                                                       |  |  |  |  |
| ファイアウォール       | A前 p2 作成したフェーズ1を指定                                              |  |  |  |  |
| UTM            | フェイズ 1 p1 ▼                                                     |  |  |  |  |
| • VPN          | 特別オブション                                                         |  |  |  |  |
| ∍IPsec<br>⊳SSL | フェーズ2<br>1-暗号化: 3DES ▼ 認証: SHA1 ▼<br>2-暗号化: AES128 ▼ 認証: SHA1 ▼ |  |  |  |  |
| ユーザ            | 3-暗号化: AES256 ▼ 認証: SHA1 ▼ 日                                    |  |  |  |  |
| エンドポイント NAC    | ▼ リプレイ検知を有効にする                                                  |  |  |  |  |
| ログ&リボート        | DHグループ 1 2 5 6 14 6                                             |  |  |  |  |
|                | 鍵の有効時間: 秒 ▼ 1800 (秒) 5120 (+ロバイト)                               |  |  |  |  |
|                | 自動鍵キープアライブ □ 有効                                                 |  |  |  |  |
|                | DHCP-IPsec 同有効                                                  |  |  |  |  |
|                |                                                                 |  |  |  |  |
|                | 送信元ポート 0                                                        |  |  |  |  |
|                | 宛先アドレス 0.0.0/0                                                  |  |  |  |  |
|                | 宛先ボート 0                                                         |  |  |  |  |
|                | プロトコル 0                                                         |  |  |  |  |
|                | OK         キャンセル                                                |  |  |  |  |

F

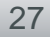

# 4. ポリシーの設定

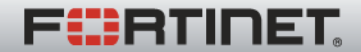

## ポリシの設定の例:

#### ルートベース(インターフェースモード)IPSecのポリシを作成します。

| WEB CONFIG                     | ;           |                       |               |               |
|--------------------------------|-------------|-----------------------|---------------|---------------|
|                                | <u>ボリシー</u> | DoS ポリシー 🦳 Sniffer ポ  | リシー IPv6 ポリシー |               |
| <u> </u>                       |             |                       |               |               |
| ルータ                            |             |                       | ポリシー追加        | ノエース「インターノエース |
| ▼ ファイアウォール                     |             | 送信元インタフェース/ゾーン        | p1            | 「p1」を指定       |
| ⇒ポリシー<br>マドレコ                  |             | 送信元アドレス               | all           |               |
| »アFレス<br>»サービス                 |             | 宛先インタフェース/ゾーン         | wan2(dmz) 🧹   | 処尤I_WAIN2を指定  |
| <sub>≫</sub> スケジュール            |             | 宛先アドレス                | dmz-if        |               |
| ◎トラフィックシェー パー                  |             | スケジュール                | always        | - Idmz-if」を指定 |
| <sub>※</sub> バーチャルP<br>ロードバランフ |             | サービス                  | ANY           | ▼ 複数          |
| ◎ロードハランス<br>◎プロテクションプロファイ。     |             | アクション                 | ACCEPT        |               |
|                                |             |                       |               |               |
|                                |             | NAT NAT               | ■ダイナミックIPブール  | 「ACCEPT」* を指定 |
| VPN                            |             |                       |               |               |
| ユーザ                            |             | アイデンティティーベースポリシー?     | を有効にする        |               |
| エンドポイント NAC                    |             | 📃 プロテクションプロファイル       | unfiltered    | -             |
| ログ&リポート                        |             | 🔲 トラフィックシェービング        | [選択してください]    |               |
|                                |             | 📃 リバーストラフィックシェーピング    | ブ [選択してください]  |               |
|                                |             | 📄 Per-IP トラフィックシェーピング | [選択してください]    |               |
|                                |             | 許可トラフィックをログ           |               |               |
|                                |             | 📃 エンドボイントNACを有効       | [選択してください]    | <b>v</b>      |

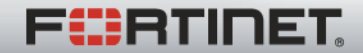

最後に

### 以上で、FortiGate側の設定は完了です。

iPhoneに必要な証明書をインストールした後、Cisco VPN で、サーバ(トンネルエンドポイント)、アカウント(ユーザ名 )、パスワード、証明書(デバイスID)を設定することで接続 可能となります。

なお、デバイスIDのOU によるアクセス制御も確認しており ます。

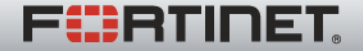